### THE IIW WEB SITE

#### **Daniel Beaufils, IIW CEO**

The IIW Web Site is accessible at the following address: <u>http://www.iiw-iis.org</u>

Since 03 October 2001, the new version of the IIW Web Site (Fig. 1) was on-line with an improved appearance. Much information on the IIW was available with a free access.

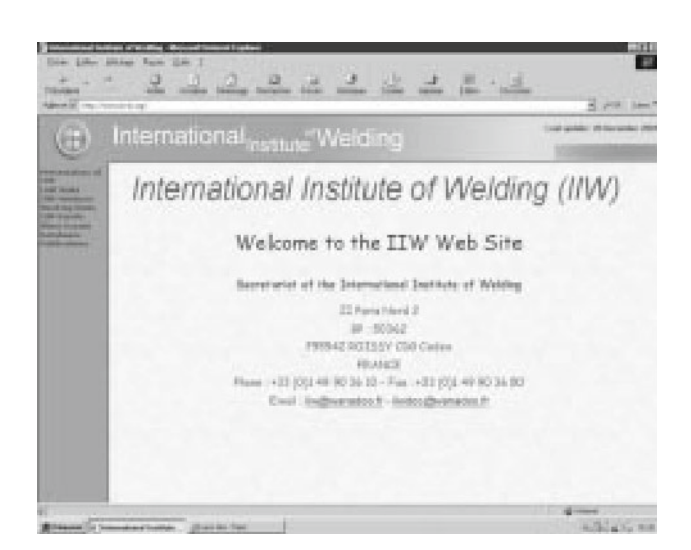

Fig. 1. Web Site put on line on 03 October 2002.

Since 13 May 2002, an updated version is on-line with a more user-friendly navigation tool.

The new version of IIW Web Site (Fig. 2) includes two parts:

- A **Public area** (Free access, identified by a white symbol before the menu name).

 A Restricted area (identified by a padlock before the menu name).

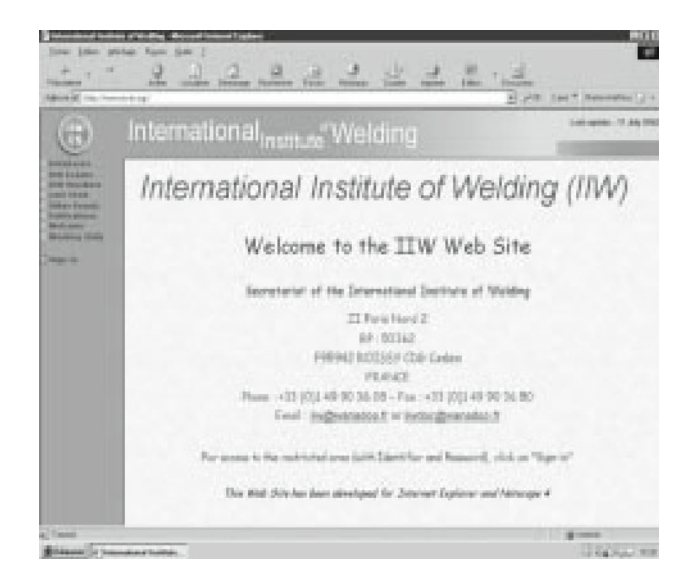

Fig. 2. Web Site put on line on 13 May 2002.

Welding in the World, Vol. 46, nº 7/8, 2002

**THE MENU** *"DATABASES"* gives access to: – The IIW Technical database (Fig. 3).

| 6       | International                                     | nstitute <sup>®</sup> We               | lding             | Laturate via      |
|---------|---------------------------------------------------|----------------------------------------|-------------------|-------------------|
|         | There surrantly are BEE documents in the database |                                        |                   | the               |
| 100     | Televis Date                                      |                                        |                   |                   |
|         | 4.04/8/0                                          |                                        | 1000              | (Date)            |
| -       | CONTRY                                            | -                                      | -                 | (Disease)         |
| a lines | COLUMN FOR TAXABLE (C)                            |                                        |                   | (Thomas)          |
|         | PUBLIC ATTON VEAR                                 |                                        | -                 | (marga)           |
|         | TIM-40 revoleced                                  |                                        | -                 | (Unange)          |
|         | Rest text Descrip                                 |                                        |                   |                   |
|         | and of least one of                               | 1313<br>45578,407<br>90,668,6790,63946 | Fortune on or new | 100 - M           |
|         |                                                   |                                        |                   | Securit (replaced |
|         |                                                   |                                        |                   |                   |
|         |                                                   |                                        |                   |                   |

# Fig. 3. Access to the IIW Technical document database.

 The catalogue of published IIW documents or papers presented during an IIW event.

- The list of coming IIW meetings.

Also available in the restricted area are:

- The list of all IIW Working Unit documents (including administrative ones).

The database of repair case fatigue failures.

THE MENU "IIW EVENTS" gives access to:

- The 2001 IIW events and the Annual Assembly held in Ljubljana (Slovenia).
- The 2002 IIW events and the Annual Assembly held
- in Copenhagen (Denmark).
- The past IIW events including:
- Public Sessions
- International Conferences (Fig. 4)

| ۲                                                                                                    | International Institute" Welding                                                                                                    | Catronic Video |
|----------------------------------------------------------------------------------------------------|----------------------------------------------------------------------------------------------------|----------------|
| Constant of the local division of the local division of the local | Past Briansational Conferences                                                                                                    |                |
|                                                                                                    | To display context, stock as to be                                                                                                    |                |
| -                                                                                                    | det Uderseter selding                                                                                                    |                |
| of Bridgers                                                                                                    | 2014 Writing of Jaholer etrochese                                                                                                    | 10             |
| Bar barrier.                                                                                                    | 2027 Automation and inductionalism in parking and affind processor                                                                                                    | 11             |
| And other Designation                                                                                                    | 2004. Electron and loss: Some and ing                                                                                                    | 11             |
|                                                                                                    | 19917 Dynamical acting load it restoures, of publical sharf constituations                                                                                                    | 1              |
|                                                                                                    | 1988 Weld and by . He cole of computers                                                                                                    |                |
|                                                                                                    | 1941 Webling adds antisent proditions                                                                                                    |                |
|                                                                                                    | 1990- Advances in joining mean attractional autoristic                                                                                                    | 1              |
|                                                                                                    | 1981 Janing Weiding 2000                                                                                                    |                |
|                                                                                                    | 2912 Engineering daring a solid contraction                                                                                                    |                |
|                                                                                                    | 1991 Lonesing the life of soldial structure                                                                                                    |                |
|                                                                                                    | 1994 Advanced budyingers and low cost advantation                                                                                                    |                |
|                                                                                                    | and a second control of a second activity of a second activity of a seco | *              |

Fig. 4. Access to the list of all IIW International Conferences.

- International Congresses
- Colloquia

By selecting one of these past events, the list of papers presented is displayed (Fig. 5).

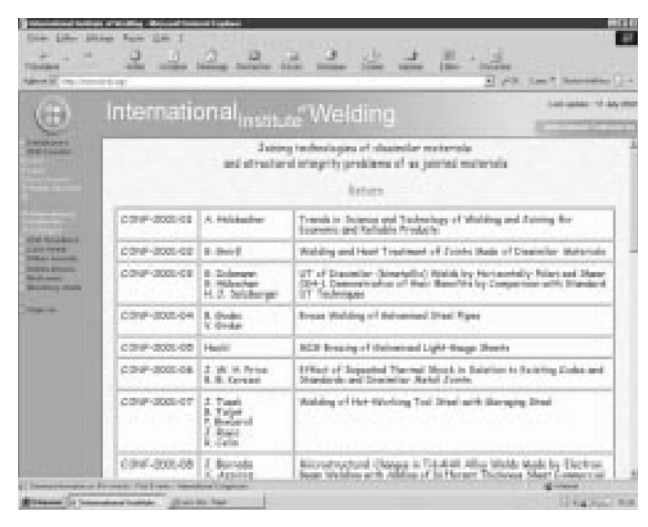

## Fig. 5. Access to the list of papers presented during the 2001 International Conference.

### THE MENU "IIW MEMBERS" gives access to:

- How to become a member of IIW.
- The current list of IIW members (Fig. 6).

| International    | nstitute"Weldir           | ng                | Lat an                     |
|------------------|---------------------------|-------------------|----------------------------|
|                  | Select one of the Pollowi | ng Member Courtri | 48                         |
| WEATERS EARCH    | -                         | AMINGS            | artesca / anta<br>Octavita |
| AUTOR            | RIGAMERT                  | 0.0140.0          | SUNTALLA                   |
| MATIN            | (ROUTE)                   | 1218              | TRUE                       |
| 10109-001        | 1210110101010             |                   | 12.82A                     |
| CTAR. AND        | FRAMARY                   |                   | 21.65                      |
| Reput            | thirm .                   |                   | 154.45                     |
| 0018,607         | BOR-HOLD                  |                   | 1.630                      |
| 101101           | 0.0155.0                  |                   | 1084101                    |
| TTALS            | MARKER DEPARTM            |                   | 53854                      |
| Introduction and | N.OVENLA                  |                   | HERE DR. H. N.H.           |

Fig. 6. Access to the list of IIW Members.

#### THE MENU "LAST NEWS" gives access to:

- Deadlines for specific actions.
- Date of loading of IIW documents.
- THE MENU "OTHER EVENTS" gives access to:

A list of events organised by the IIW Member Societies.

**THE MENU** *"PUBLICATIONS"* provides information on: – Books.

- Proceedings.

- Contents of the IIW Journal "Welding in the World" (Fig. 7).

**THE MENU** *"WELCOME"* provides different information on:

- The organisation.
- The activities.

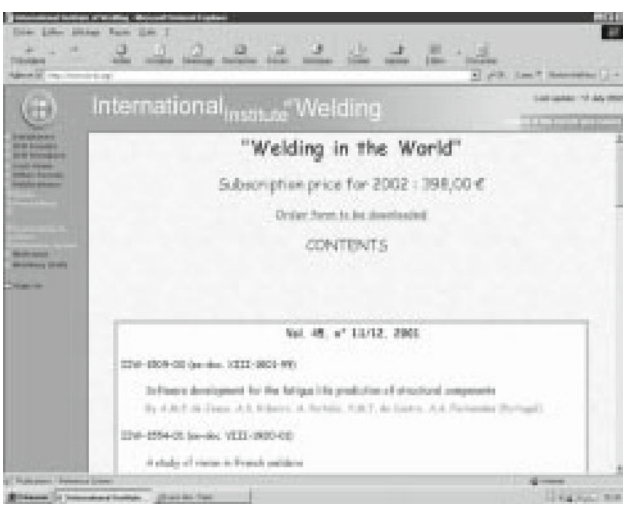

Fig. 7. Contents of Welding in the World.

- The contacts with the Secretariat.
- The future.
- The history.
- The objectives.
- The prizes and awards (Fig. 8).

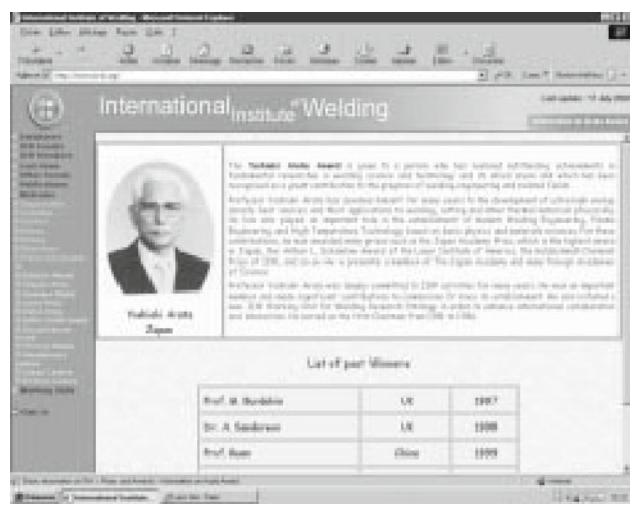

Fig. 8. Presentation of the Yoshiaki Arata Award.

THE MENU "WORKING UNITS" provides information on:

The different IIW Working Units. The list of these units is displayed (Fig. 9).

| Internatio                                  | onal <sub>inetto</sub> Welding                                  |
|---------------------------------------------|-----------------------------------------------------------------|
|                                             |                                                                 |
| r i<br>G - <u>Constan</u><br>Si - Select Ba |                                                                 |
| Working Mer                                 | ne<br>Trie                                                      |
| 41                                          | Broging dobbring Thomas carting and flame processes             |
| < 11                                        | Are Webbing and Pilline Markala                                 |
| CILL                                        | Receivers solding and alload printing processes                 |
| 6.13                                        | Pour Rom Processes                                              |
| C18                                         | Relations of particle adjusted to saiding                       |
| 64                                          | Quality control and quality securator of selded products        |
| < 10                                        | Terminology                                                     |
| IC NEED                                     | Health and Defety                                               |
|                                             |                                                                 |
| ¢ x                                         | Rivariani performances of satisfied joint - President multiplet |

Fig. 9. List of the IIW Working Units.

**The sub-menus corresponding to each of the IIW Working Units** provide more detailed information (Fig. 10), if available, on these Working Units such as: – Name of the Chairman.

- Terms of reference.
- Working programme.
- List of Best Practice Documents.

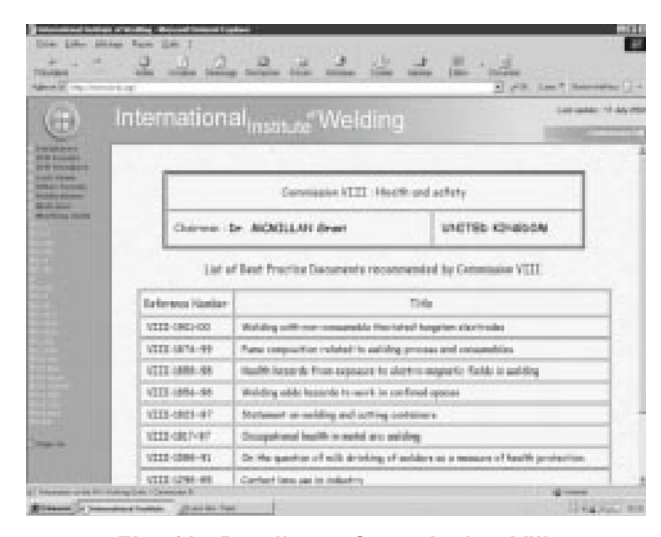

Fig. 10. Details on Commission VIII.

**IN ORDER TO ACCESS THE RESTRICTED AREA**, use the Identifier and the corresponding password provided by your National Delegation (Fig. 11). Once identified by the server, you have free access during your whole session to both the public area and the restricted area.

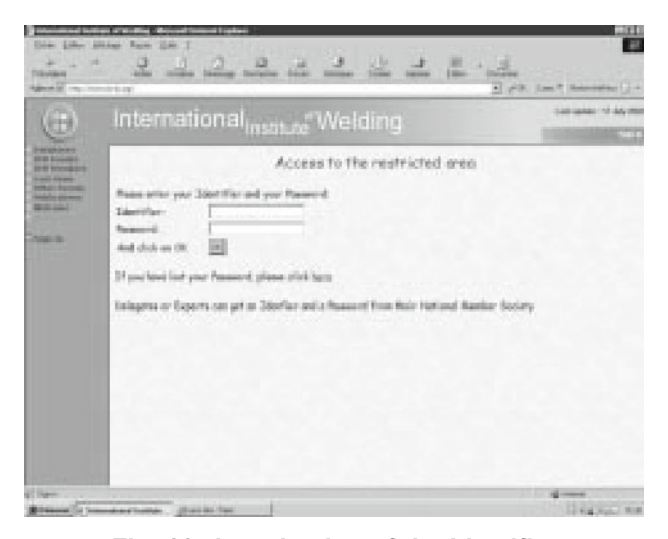

Fig. 11. Introduction of the Identifier and its corresponding password.

A new list of menus is then displayed. Those menus corresponding to the restricted area are displayed with a padlock before the name (Fig. 12).

| Die Die 18<br>2 - 19<br>Diese           | <u> </u>                                                                                                    |                          |
|-----------------------------------------|----------------------------------------------------------------------------------------------------|--------------------------|
| (                                       | International Institute" Welding                                                                                                    | Contraction of the state |
| Bit Bit Bit Bit Bit Bit Bit Bit Bit Bit | WELCOME TO THE RESTRICTED AREA OF THE<br>Reformed advances to start that is the same and/or advance by a patient is<br>back to which homeone | IIW WEB SITE             |
| Com.                                    |                                                                                                    |                          |

Fig. 12. Home page of the restricted area.

Selecting one of these menus, gives access to the downloadable IIW Working Unit documents (Fig. 13). Over 600 documents are now available on the IIW Web Site.

| and the second section                                                                                                    | a stratig - Rejord formed lighted                                                                               |                |  |
|----------------------------------------------------------------------------------------------------|----------------------------------------------------------------------------------------------------|----------------|--|
| the two to                                                                                                    | An fan Sh I                                                                                                    |                |  |
| TRANKS IN                                                                                                    | also and have been the same the are the base                                                                    |                |  |
| Aprel 1                                                                                                    | i in Long 🔄 PR. Let 16                                                                                          |                |  |
| (#)                                                                                                    | International Institute Welding                                                                                 |                |  |
| maring from a                                                                                                    | Welcome to Commission II                                                                                        | -              |  |
| Contraction of the local division of the local division of the loc | Constants in its Associated (part for seri-                                                                     |                |  |
| 100 000000                                                                                                    | London and H. Jul 2002                                                                                          |                |  |
| Care and                                                                                                    | (2.11) (2.1 denail report from Capachager (dec)                                                                 |                |  |
|                                                                                                    | Josef La forta 11. Jun 2000                                                                                     |                |  |
|                                                                                                    | To Setting of Channey Annual Report (2001                                                                       |                |  |
|                                                                                                    | II. (1994) Traff again: - ESC Annual associety - Experiment, Second - SA Take 2000                              |                |  |
|                                                                                                    | 10.1000/001 Annual Report of SC-ED-A                                                                            |                |  |
|                                                                                                    | The second state of another of \$5.50-8                                                                         |                |  |
|                                                                                                    | D. ST. St. of dependent S. C. 4                                                                                 |                |  |
| Concession of the local division of the local division of the loca | 🔆 🖂 The of last of unidag providers on AUSE/MAS /82.20-85 ETTT But correlates day                               | and the second |  |
| Can bas                                                                                                    | 22 (100) (10) Migh strongth saild satisfies reades for development                                              |                |  |
| 6                                                                                                    | the second second second second second second second second second second second second second second second se |                |  |
| And the second                                                                                                    | a dat in the heart of the second second second second second second second second second second second second s | A DOWN         |  |

Fig. 13. Details on Commission II downloadable documents.

Have a nice visit!